## 新サーバ証明書受入れ許可設定作業手順書

サーバ証明書切り替え作業後、警告などのメッセージが表示される場合があります。 以下のような画面が表示された場合は、記載されている手順に従って設定を行なってくだ さい。

## JRE1.7 をご利用の場合

- 『この発行者および前述の場所からのアプリケーションでは、次回から表示しない』を チェックします。
- ②『実行』ボタンをクリックします。

| このアプリケーションを実行しますか。                                                                              |      |                                                  |
|-------------------------------------------------------------------------------------------------|------|--------------------------------------------------|
| ((()                                                                                            | 名前:  | RbowSignApplet                                   |
|                                                                                                 | 発行者: | NEC CO., Ltd.                                    |
|                                                                                                 | 場所:  | https://www.easyhousing.ne.jp/rbowSignApplet.jar |
| このアプリケーションは、コンピュータおよび個人情報を危険にさらす可能性がある無制限の<br>アクセスで実行されます。発行者を信頼する場合にのみこのアプリケーションを実行してくださ<br>い。 |      |                                                  |
| ☑ この発行者および前述の場所からのアプリケーションでは、次回から表示しない(D)                                                       |      |                                                  |
| 〕 詳細情報(M)                                                                                       |      |                                                  |

また、以下のような画面が表示された場合は、お使いの PC で Windows Update が可能かどうかをお試しください。

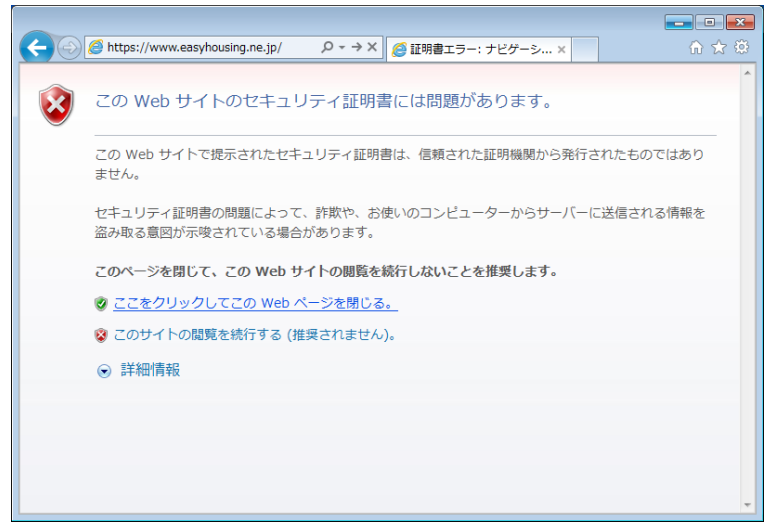

※Windows Update が可能な PC でも上記の画面が表示される場合は、 以下の説明もご参照ください。(サイバートラスト社のホームページになります) https://www.cybertrust.ne.jp/ssl/support/faq/tech\_faq07.html#06

以上で設定作業は完了です。